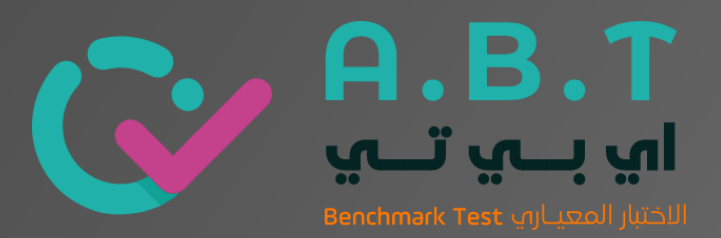

# A.B.T

# **Data Generation Guide**

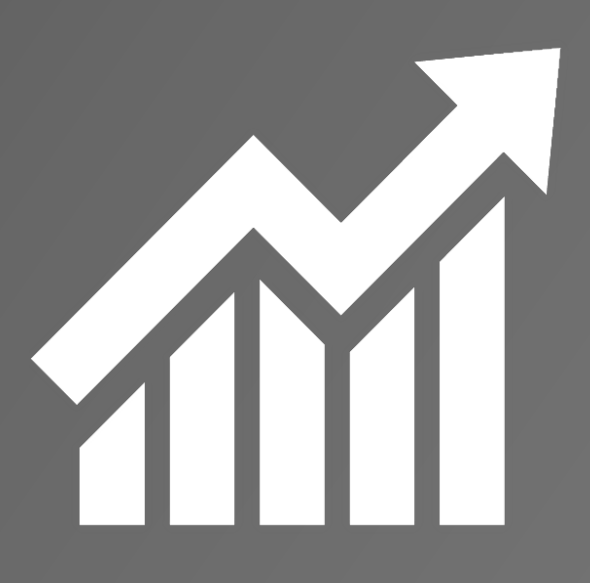

www.abt-assessments.com

# The index

The benefits of ABT assessments. Access the school control panel. Track the status of the assessment. Upload writing papers. Control the availability of the assessments. Generate the students' login details and Grade Sheets Generate the Attainment report. Generate the progress report Generate the Comparison report. Generate the Combined reports

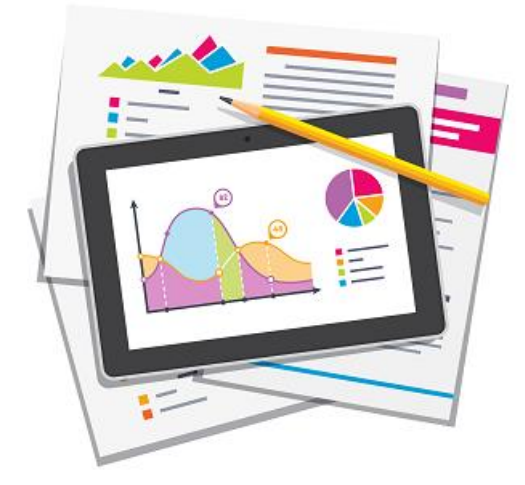

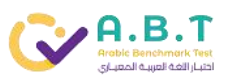

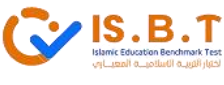

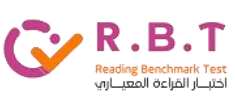

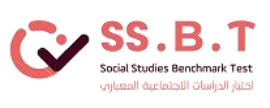

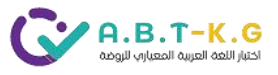

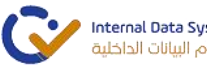

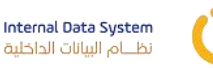

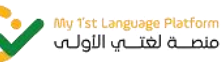

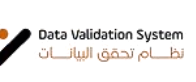

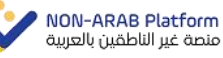

#### The benefits of ABT assessments

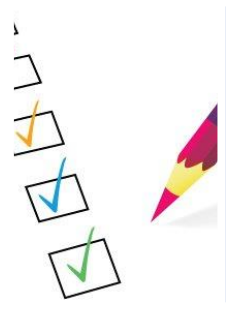

#### **High-Quality assessments**

ABT Assessments are standardized assessments built based on the international standards for Arabic and Islamic and cover all the four skills for Arabic (Reading, Listening, Writing, and Speaking) and all the six elements of Islam (The Holy Qur'an and Hadeeth, Islamic values and Principles, Islamic law and Etiquettes, Seerah and Islamic figures, Faith and Identity and Belonging).

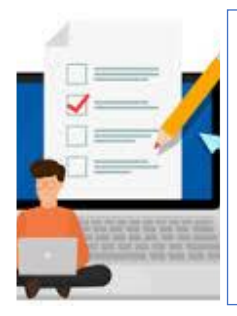

#### **Professional Reports**

ABT assessments provide professional reports like Students mark sheet, Attainment report, The summary report to write SEF, Progress within the academic year report, The progress Year to Year report, The Progress Trends over time report, The student report within the academic year, The student growth report, The combined report (per the phases, Key stages, primary, Secondary .... etc.) and the comparison report.

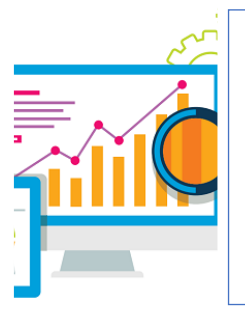

#### **Accurate Data**

ABT Assessments provide valid data to help the school know the right level of attainment, and then the schools will use these data to measure the progress within the academic year and trends over time.

### Access the school control panel

Step 1: <u>www.arabic-uae.com</u>

Step 2: Select the school login

Step 3: Select Sign in

Step 3: Use the email address and password you got

from the ABT team.

Step 4: Log in

Kindly note that only one admin will be hired by ABT team to take responsibility for accessing the school control panel.

If you forget the login details, Kindly contact us at <a href="mailto:support@abt-assessments.com">support@abt-assessments.com</a>

#### Track the status of the assessment

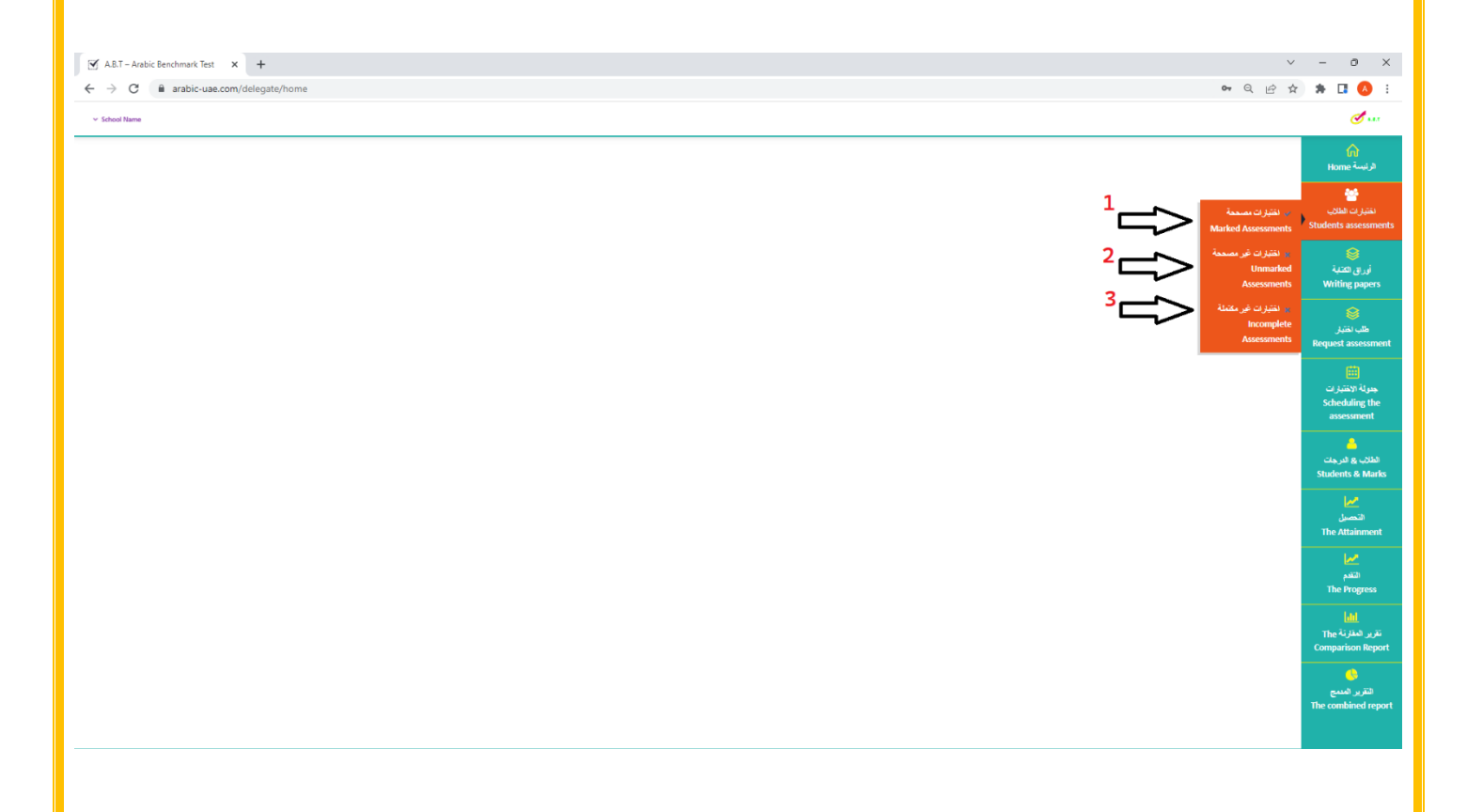

**1-Marked assessments =** The assessments have been finished and marked.

**2-Unmarked assessments =** The assessments have been started and completed or still have some skills incomplete.

3-Incomplete assessments = The students did not start the assessments yet.

You will need to use the filter to select the academic year, Grade, and students list.

You MUST press (Search) after using the filters.

You can export an excel sheet for the list you filtered.

## Upload writing papers.

| ✓ A.B.T – Arabic Benchmark Test ← → C ■ arabic-uae | × +                                    |                                     |      |                            | <b>G er</b> Q                                     | ✓ - ∂ IP ★ ★ □ ▲                          |
|----------------------------------------------------|----------------------------------------|-------------------------------------|------|----------------------------|---------------------------------------------------|-------------------------------------------|
| <ul> <li>School Name</li> </ul>                    | ······································ |                                     |      |                            |                                                   | đ                                         |
|                                                    |                                        |                                     |      |                            | أوراق الكتابة - Writing Papers                    | ĥ                                         |
|                                                    |                                        |                                     |      |                            | 🖓 الرئيسة > أوراق الكتابة - Writing Papers        | Home "Autor"                              |
| $\sim \phi$                                        |                                        |                                     |      | 2 🗖                        | افرراق الكتابة - Vriting Papers أوراق الكتابة - ا | الحتيارات الطلاب<br>Students assessme     |
|                                                    |                                        |                                     |      |                            | كلمات البحث المقتاحية                             | 1.8                                       |
|                                                    |                                        |                                     |      |                            | المَيْنِ مُنعَانَت 10 🗸                           | اوراق الكتابة<br>Writing papers           |
|                                                    | الإعدادات                              | الشعبة<br>لم يُعَرَّر على أية سجلات | الصف |                            | اسم الملف                                         | کی ایکتبار                                |
| السابق التالي                                      |                                        |                                     |      |                            | يعرض 0 إلى 0 من أصل 0 سيلًا                       | Request assessm                           |
|                                                    |                                        |                                     |      |                            |                                                   | 🛄<br>جدولة الاختيارات                     |
|                                                    |                                        |                                     |      |                            |                                                   | Scheduling the<br>assessment              |
|                                                    |                                        |                                     |      |                            |                                                   | الدرجات 🐣                                 |
|                                                    |                                        |                                     |      |                            |                                                   | Students & Mar                            |
|                                                    |                                        |                                     |      |                            |                                                   | میں<br>التحصیل<br>The Attainmen           |
|                                                    |                                        |                                     |      |                            |                                                   | التقدم<br>The Progress                    |
|                                                    |                                        |                                     |      |                            |                                                   | الله<br>تقریر المقارنة<br>Comparison Repo |
|                                                    | 1- Select Writ<br>2- Select Uplo       | ing papers<br>ad writing papers     |      |                            |                                                   |                                           |
|                                                    |                                        |                                     |      |                            |                                                   |                                           |
|                                                    |                                        |                                     |      |                            |                                                   |                                           |
|                                                    |                                        |                                     |      |                            |                                                   |                                           |
|                                                    |                                        |                                     |      |                            |                                                   |                                           |
|                                                    |                                        |                                     |      | _                          |                                                   | ، إضافة ورق كتابة                         |
|                                                    |                                        |                                     |      | 1 name                     | Name                                              |                                           |
|                                                    |                                        |                                     |      | 2 Section                  | Section                                           |                                           |
| <b>*</b>                                           |                                        |                                     | Ц    | D 1                        | Grade                                             |                                           |
|                                                    |                                        |                                     | -    | No file chosen Choose File | Attachment                                        |                                           |
|                                                    |                                        |                                     |      | 5 🔤                        |                                                   |                                           |
|                                                    |                                        |                                     |      |                            |                                                   |                                           |

- 1- Add the file name Ex: Grade 5
- 2- Add the section Ex: 5A
- 3- Select the Grade 1 to 12
- 4- Attach your PDF file (You can combine all the sections in one PDF file)
- 5- Save

# Control the availability of the assessments

| A.B.T – Arabic Benchma                    | ark Test × +                      |                    |                  |                  |                  |                    |                              |                                                                             | ~ - o ×                                 |
|-------------------------------------------|-----------------------------------|--------------------|------------------|------------------|------------------|--------------------|------------------------------|-----------------------------------------------------------------------------|-----------------------------------------|
| $\leftrightarrow$ $\rightarrow$ C $$ arat | bic-uae.com/delegate/ava          | ilable_levels      |                  |                  |                  |                    |                              | େ ବେ ର୍                                                                     | 🖻 🖈 🗯 🖪 🔕 🗄                             |
| ✓ School Name                             |                                   |                    |                  |                  |                  |                    |                              |                                                                             | <b>I</b>                                |
|                                           |                                   |                    |                  |                  |                  |                    |                              | Scheduling the assessment الرئيسة جندية الانتبارات Gheduling the assessment | لم<br>الرئيسة Home                      |
|                                           | 2                                 |                    |                  |                  |                  |                    | Search Q                     | د جنولة الاطنيز انت<br>v 2 Sobet Academic year                              | اختبارات الطلاب<br>Students assessments |
| Actions                                   | 5<br>Speaking                     | Writing            | Listening        | Reading          | May              | February           | September                    | Grade                                                                       | 8                                       |
| Delete 🗎 🖬                                | fit متاح Available                | Available - متاح   | Available - متاح | Available - متاح | Available - متاح | Available - متاح   | Available - متاح             | Grade 1 - Arabic for Arabs -Sep 2022 to May 2023                            | أوراق الكتابية<br>Writing papers        |
| Delete 🗎 Ed                               | fit حتاح - Available              | Available - متاح   | Available - متاح | Available - متاح | Available - متاح | Available - متاح   | Available - متاح             | Grade 2 - Arabic for Arabs -Sep 2022 to May 2023                            |                                         |
| Delete 🗎 Ed                               | fit - Available                   | Available - مناح   | Available - متاح | Available - متاح | Available - متاح | Available - متاح   | Available - متاح             | Grade 3 - Arabic for Arabs -Sep 2022 to May 2023                            | طلب المتبار                             |
| Delete 🗎 🛛 🖬                              | fit ح <sup>تا</sup> ت - Available | Available - منتاح  | Available - متاح | Available - متاح | Available - متاح | Available - متاح   | Available - متاح             | Grade 4 - Arabic for Arabs -Sep 2022 to May 2023                            | Request assessment                      |
| Delete 🖻 🛛 Ed                             | at مناح - Available               | Available - متاح   | Available - متاح | Available - متاح | Available - متاح | Available - متاح   | Available - متاح             | Grade 5 - Arabic for Arabs -Sep 2022 to May 2023                            | الله<br>جدولة الاختبارات                |
| Delete 🗎 🛙 🖬                              | it - متاح - Available             | Available - متاح   | Available - متاح | Available - متاح | Available - متاح | Available - متاح   | Available - متاح             | Grade 6 - Arabic for Arabs -Sep 2022 to May 2023                            | Scheduling the<br>assessment            |
| Delete 🗟 🛛 Ed                             | fit ح <sup>تا</sup> ح - Available | Available - متاح   | Available - متاح | Available - متاح | Available - متاح | Available - متاح   | متاح - Available             | Grade 7 - Arabic for Arabs -Sep 2022 to May 2023                            |                                         |
| Delete 🗃 Ed                               | fit متاح Available                | Available - متاح   | Available - متاح | Available - متاح | Available - متاح | Available - متاح   | Available - متاح             | Grade 8 - Arabic for Arabs -Sep 2022 to May 2023                            | الطلاب & الدرجات<br>Students & Marks    |
| Delete 🗟 🛛 🖬                              | it - متاح Available               | Available - متاح   | Available - متاح | Available - متاح | Available - متاح | - متاح Available   | Available - متاح             | Grade 9 - Arabic for Arabs -Sep 2022 to May 2023                            | مما                                     |
| Delete 🗟 🛛 Ed                             | fit ح <sup>تا</sup> ت - Available | - Available - متاح | Available - متاح | Available - متاح | Available - متاح | - Available - متاح | ح <sup>دثا</sup> ح Available | Grade 10 - Arabic for Arabs -Sep 2022 to May 2023                           | التحصيل<br>التحصيل                      |
| Delete 🔒 🛛 Ed                             | it ت <sup>ری</sup> - Available    | Available - متاح   | Available - متاح | Available - متاح | Available - متاح | Available - متاح   | Available - متاح             | Grade 11 - Arabic for Arabs -Sep 2022 to May 2023                           |                                         |
| Delete 🗄 🛛 Ed                             | it متاح Available                 | - Available - متاح | Available - ستاح | Available - متاح | Available - متاح | Available - متاح   | Available - متاح             | Grade 12 - Arabic for Arabs -Sep 2022 to May 2023                           | <u>کی</u><br>انتخب                      |
| Delete 🔒 📧                                | fit ح <sup>رت</sup> - Available   | Available - متاح   | Available - ستاح | Available - متاح | Available - متاح | Available - متاح   | Available - متاح             | Grade 1- (Level B / First Year of Learning Arabic) -Sep 2022 to May 2023    | The Progress                            |
| Delete 🗄 🛛 Ed                             | it ديناح Available                | Available - متاح   | Available - متاح | Available - متاح | Available - متاح | متاح - Available   | Available - متاح             | Grade 2- (Level B / First Year of Learning Arabic) -Sep 2022 to May 2023    | الله<br>تقرير المقارلة                  |
| Delete 🗎 🛛 Ed                             | dit - Available                   | Available - متاح   | Available - متاح | Available - متاح | Available - متاح | Available - متاح   | Available - متاح             | Grade 2- (Level B+ / Second Year of Learning Arabic) -Sep 2022 to May 2023  | Comparison Report                       |

- 1- Select Scheduling the assessment
- 2- Select the academic year
- 3- Select the assessments that you need to schedule

| 🗹 A.B.T - Arabic Benchmark Test x +               |                                                                                                    |                                                                         | ~ - @ ×                                                 |
|---------------------------------------------------|----------------------------------------------------------------------------------------------------|-------------------------------------------------------------------------|---------------------------------------------------------|
| ← → C arabic-uae.com/delegate/available_level/281 |                                                                                                    | • ପ୍ର                                                                   | 🖈 🔅 🖪 🚯 E                                               |
| ⊻ School Name                                     |                                                                                                    |                                                                         | đ                                                       |
|                                                   |                                                                                                    | لرئيسة > جنرلة الانتبارات Scheduling the assessment > تعرَّن الانتبار ( | لم<br>الرئيسة Home                                      |
| Boald 1                                           | - Arabic for Arabs -Sep 2022 to May 2023<br>- Arabic for Arabs -Sep 2022 to May 2023                                                                                                    | الاسر قدرين<br>الاسر الإسلاري                                           | القتيارات الطلاب<br>Students assessments                |
|                                                   | الله علي من المعالمة المن المعالمة المعالمة المعالمة المعالمة المعالمة المعالمة المعالمة المعالمة المعالمة الم                                                                                                    | Whole Academic Year - $u^{-1} (u^{-1})^{-1}$ Acading                    | ۇرراق ئىقتاية<br>Viriting papers                        |
| 1                                                 | Available - مناع Not Available - مريناع Not Available - مريناع                                                                                                    | Listening                                                               | کی<br>طلب اختیار<br>Request assessment                  |
|                                                   | Available - ولله الله الله الله الله الله الله الله                                                                                                    | Writing                                                                 | جنولة الاغتيارات<br>Scheduling the<br>assessment        |
|                                                   | المعالم بالمعالم المعالم المعالم المعالم المعالم المعالم المعالم المعالم المعالم المعالم المعالم المعالم المعال                                                                                                    | Spaaking                                                                | الطلاب ۾ الدرجات<br>Students & Marks                    |
| 2                                                 | می شاہد - Available - میر شام - Not Available - میر شام - میر شام - Available - میر شام - میں ایک - Available - میں ایک - ایک - میں ایک - میں - میں - میں - می | September                                                               | التحميل<br>التحميل<br>The Attainment                    |
|                                                   | میر مناع - Not Available<br>Available - مناع - الماني<br>Not Available - عبر مناع - الم                                                                                                    | May                                                                     | لتندم<br>التندم<br>The Progress                         |
|                                                   | 3 34.500                                                                                                    | 7                                                                       | <b>اللہ </b><br>تقریر العقارنة The<br>Comparison Report |
|                                                   |                                                                                                    |                                                                         | القرير العميم<br>The combined report                    |

- 1- Control the availabilities of the assessments
- 2- Don't make any changes here
- 3- Save the changes

### Generate the students' login details and Grade Sheets

| A.B.T – Arabic Benchmark Test × +                                                                                                    |                                                                 |                        |                                 |                        |                         | v - 0                                   | × |
|----------------------------------------------------------------------------------------------------|-----------------------------------------------------------------|------------------------|---------------------------------|------------------------|-------------------------|-----------------------------------------|---|
| ← → C 🔒 arabic-uae.com/delegate/students                                                                                                    |                                                                 |                        |                                 |                        | • 0, 12                 | * * 🖪 🙆                                 | : |
| ✓ School Name                                                                                                    |                                                                 |                        |                                 |                        |                         | <b>I</b>                                | Í |
|                                                                                                    |                                                                 |                        |                                 |                        | الم فرتيسة الم فطوب     | لم<br>الرئيسة Home                      |   |
| + Add new student                                                                                                    | 2                                                               |                        |                                 |                        |                         | 😁<br>اختبارات الطلاب                    |   |
| Academic Year                                                                                                    | Section                                                         |                        | Student ID                      |                        | Student name            | Students assessments                    |   |
| ♥ Select Academic year                                                                                                    | ✓ All Sections                                                  |                        | Student ID                      |                        | Student name            | 8                                       |   |
| Standard type                                                                                                    | Registration Date Gender                                        | Grade<br>Grade         | Select Assessments              |                        | Assessment              | أوراق الكتابة<br>Writing papers         |   |
| Search Q Students Marks Students Information Writing Answer                                                                                                    | III QR Codes 😝 Students Cards Cancel                            |                        |                                 |                        |                         | 8                                       |   |
| 3                                                                                                    |                                                                 |                        |                                 | v 11                   | اهبر الدمانت 0          | طلب اختیار<br>Request assessment        |   |
| 8 7 <u>6 5 4</u>                                                                                                    | Assessment                                                      | Section                | Full name                       | Username               | Student ID              |                                         |   |
| ل الله الله المعادي الله الله الله الله الله الله الله الل                                                                                                    | Grade 4- [Level B / First Year of Learning Arabic] -Sep 2022 to | May 2023 Y4 Falcons    | Natasha Apostol David           | aalera_64              | ME04018                 | <br>جدولة الاختبارات                    |   |
| الله الله الله الله الله الله الله الله                                                                                                    | Grade 5 - Arabic for Arabs -Sep 2022 to May 2023                | Y6 Dolphins            | Mohamed Obaid Mubarak Alyammahi | obaid_64               | ME04018                 | Scheduling the<br>assessment            |   |
| ر المعالي المعالي (Report 🗐 المعالي المعالي مع                                                                                                    | Grade 4- (Level B / First Year of Learning Arabic) -Sep 2022 t- | to May 2023 Y4 Falcons | Natasha Apostol David           | aalera_64              | ME04018 1               |                                         | 1 |
| ر الله الله الله الله الله الله الله الل                                                                                                    | Grade 5 - Arabic for Arabs -Sep 2022 to May 2023                | 3 Y6 Dolphins          | Mohamed Obaid Mubarak Alyammahi | obaid_64               | ME04018                 | الطلاب & الدرجات                        | 1 |
| ر نول ( Grewth Report المعالي) ( Report المعالي) ( المعالي) ( ا                                                                                                    | Grade 4- (Level B / First Year of Learning Arabic) -Sep 2022 tr | o May 2023 Y4 Falcons  | Natasha Apostol David           | aalera_64              | ME04018                 | Students & Marks                        | J |
| ا الروني المعنان المعنان معنان المعنان معنان المعنان معنان المعنان المعنان المعنان المعنان المعنان المعنان معنان المعنان المعنان معنان معنان المعنان معنان معنان معنان معنان معنان معنان معنان معنان معنان معنان معنان معنان معنان معنان معنان معنان معنان معنان معنان معنان معنان معنان معنان معنان معنان معنان معنان معانيزي من معامن معامن معانيزيزي معنان معنان معنان معا | Grade 5 - Arabic for Arabs -Sep 2022 to May 2023                | 3 Y6 Dolphins          | Mohamed Obaid Mubarak Alyammahi | obaid_64               | ME04018                 | <u>مم</u> ا<br>التحسيل                  |   |
| الله الله الله الله الله الله الله الله                                                                                                    | Grade 4- (Level B / First Year of Learning Arabic) -Sep 2022 t  | to May 2023 Y4 Falcons | Natasha Apostol David           | aalera_64              | ME04018                 | The Attainment                          |   |
| لی تو تو تو تو تو تو تو تو تو تو تو تو تو                                                                                                    | Grade 5 - Arabic for Arabs -Sep 2022 to May 202                 | 3 Y6 Dolphins          | Mohamed Obaid Mubarak Alyammahi | obaid_64               | ME04018                 | 2                                       |   |
| لله الله الله المعادل المعادل المعا                                                                                                    | Grade 4- (Level B / First Year of Learning Arabic) -Sep 2022 tr | o May 2023 Y4 Falcons  | Natasha Apostol David           | aalera_64              | ME04018                 | التقدم<br>The Progress                  |   |
| الله عنها ( Growth Report المعالي) ( Report المعالي) ( المعالي) ( ا                                                                                                    | Grade 5 - Arabic for Arabs -Sep 2022 to May 2023                | 3 Y6 Dolphins          | Mohamed Obaid Mubarak Alyammahi | obaid_64               | ME04018                 | Lat                                     | H |
| نستيني 120 ــ 5 4 5 2 <mark>1</mark> نشتي                                                                                                    |                                                                 |                        |                                 | أَسَنَّ 1,196 مُدَعَلُ | القهار 1 (لى 10 من<br>+ | the تقریر المقارنة<br>Comparison Report |   |
|                                                                                                    |                                                                 |                        |                                 |                        |                         |                                         |   |
|                                                                                                    |                                                                 |                        |                                 |                        |                         |                                         |   |

- 1- Select Students & Marks
- 2- Filter the data based on the requirements
- 3- Search
- 4- Preview the student profile
- 5- Delete the student account (Not recommended)
- 6- Generate the student report
- 7- Generate the student growth report
- 8- Access the student assessment.

#### A- Generate the students' login cards.

- B- Generate the students' QR Code cards.
- C- Generate the students' answer papers for writing.
- D- Generate the students' login details in an excel sheet.
- E- Generate the students' mark sheets.

#### **Generate the Attainment report**

| ← → C         | m/delegate/pre_general_s | chool_report                                                                                                    | 아 Q 년 ☆ 🛸 🖪                                |
|---------------|--------------------------|----------------------------------------------------------------------------------------------------|--------------------------------------------|
| ✓ School Name |                          |                                                                                                    | đ                                          |
|               |                          | The Attainment - التحصيل                                                                                                    | لم<br>نبسة Home                            |
|               | *                        | Andernic Year                                                                                                    | ہیں۔<br>بیارات اطلاب<br>Students asses     |
|               |                          | 3 ART International Ranges ① ART Restorad Ranges ③ Report Type 4 [Non-Arabin ③ Arabin ③ Arabin ③ Arabin ③ Arabin ③ Arabin ③ Arabin ③ Arabin ④ Arabin ④ Arabin ● Arabin ● Arabi | ارق فغنية                                  |
|               |                          | 5 Grade 12 D Grade 11 D Grade 10 D Grade 3 D Grade 3 D Grade 3 D Grade 5 D Grade 4 D Grade 3 D Grade 2 D Grade 1 D Al D The Grades                                                                                                    | Writing pap                                |
|               |                          | 6 The Atlainment                                                                                                    | طلب اغتیار<br>Request asses                |
|               |                          |                                                                                                    | الله الاختبار ات<br>Scheduling<br>assessme |
|               |                          |                                                                                                    | ے<br>تب بھ الدرجات<br>Students & M         |
|               |                          |                                                                                                    | التحسيل<br>The Attainm                     |
|               |                          |                                                                                                    | العما<br>التقدم<br>The Progre              |
|               |                          |                                                                                                    | اطط<br>_ استثریته The<br>_ Comparison F    |
|               |                          |                                                                                                    | الترير العدمج<br>The combined              |

- 1- Select the academic year
- 2- Select one section/Division or All
- 3- Select National\* or international ranges\*\*
- 4- Select Arabic for Arabs or Non-Arabs report
- 5- Select one Grade / some or All.
- 6- Generate the attainment report based on your selections.
- 7- Generate the attainment summary report.

#### \*National ranges = Low expectations

```
Grade 1 - 9 = Below (0 - 49) Inline (50 - 69) Above (70 - 100)
Grade 10 - 12 = Below (0 - 59) Inline (60 - 69) Above (70 - 100)
```

**\*\*ABT International ranges** = High expectations

Grade 1 – 12 = **Below** (0 – 59) Inline (60 – 79) Above (80 – 100)

# Generate the progress report

| <pre>1 - Select the academic year.<br/>2 - Select the academic year.<br/>2 - Select the academic year.<br/>2 - Select the academic year.<br/>4 - Generate the report.</pre>                                                                                                    | ol Name                                                                            |                                                                                                    |                                                                                                    |
|----------------------------------------------------------------------------------------------------|------------------------------------------------------------------------------------|----------------------------------------------------------------------------------------------------|----------------------------------------------------------------------------------------------------|
| <pre>filestate the academic year.<br/>2 Select the academic year.<br/>2 Select frades or Both.<br/>3 Select forade / Grades or Both.<br/>3 Select forade / Gra</pre>                                                                                                    |                                                                                    |                                                                                                    | ٢                                                                                                    |
| <pre>select the academic year.<br/>2 Select the academic year.<br/>2 Select the academic year.<br/>3 Select Carbon or Both.<br/>3 Select the report.<br/>1 Select the report.<br/>1</pre> |                                                                                    |                                                                                                    | اری)<br>سه Home                                                                                                    |
| I - Select the academic year.<br>2 - Select Arabs / Non-Arabs or Both.<br>3 - Select Grade / Grades or All.<br>4 - Generate the report.                                                                                                    |                                                                                    |                                                                                                    | <b>•</b>                                                                                                    |
| <pre>friendenset# * * * * * * * * * * * * * * * * * * *</pre>                                                                                                    |                                                                                    |                                                                                                    | رات الطلاب<br>Students asse                                                                                                    |
| <pre>#di-management within the extensive year.<br/>1 - Select the academic year.<br/>2 - Select Arabs / Mon-Arabs or Both.<br/>3 - Select Grade / Grades or All.<br/>4 - Generate the report.</pre>                                                                                                    |                                                                                    |                                                                                                    | 8                                                                                                    |
| <pre>1 - Select the academic year.<br/>2 - Select Arabs / Non-Arabs or Both.<br/>3 - Select Grade / Grades or All.<br/>4 - Generate the report.</pre>                                                                                                    |                                                                                    |                                                                                                    | اق الكتابة<br>Writing pa                                                                                                    |
| <pre>**** **** **** **** **** **** **** **</pre>                                                                                                    |                                                                                    |                                                                                                    | ی افغان                                                                                                    |
| <pre>1 - Select the academic year.<br/>2 - Select Arabs / Non-Arabs or Both.<br/>3 - Select Grade / Grades or All.<br/>4 - Generate the report.</pre>                                                                                                    |                                                                                    |                                                                                                    | Request asse                                                                                                    |
| <pre> #************************************</pre>                                                                                                    |                                                                                    |                                                                                                    | iii)<br>له الاغتبارات                                                                                                    |
| <pre>\$ 1 - Select the academic year. 2 - Select Arabs / Non-Arabs or Both. 3 - Select Grade / Grades or All. 4 - Generate the report. </pre>                                                                                                    |                                                                                    |                                                                                                    | Scheduling<br>assessme                                                                                                    |
| <pre>1 - Select the academic year.<br/>2 - Select Arabs / Non-Arabs or Both.<br/>3 - Select Grade or All.<br/>4 - Generate the report.</pre>                                                                                                    |                                                                                    |                                                                                                    | <mark>4</mark><br>د ۹ اور ولار                                                                                                    |
| <pre>1 - Select the academic year.<br/>2 - Select Arabs / Non-Arabs or Both.<br/>3 - Select Grade or All.<br/>4 - Generate the report.</pre>                                                                                                    |                                                                                    |                                                                                                    | Students & I                                                                                                    |
| 1 - Select the academic year. 2 - Select the academic year. 3 - Select the academic year. 3 - Select the academic year. 4 - Select the academic year. 5 - Select the academic year. 4 - Select the academic year. 5 - Select the academic year. 4 - Select the academic year. 5 - Select the academic year. 4 - Select the academic year. 5 - Select the academic year. 5 - Select the academic year. 5 - Select the academic year. 6 - Select the academic year. 7 - Select the academic year. 9 - Select the academic year. 9 - Sele                                                                                                    |                                                                                    |                                                                                                    | <b>می</b> ے]<br>انتحسیل                                                                                                    |
| <pre>fillentered * * * * * * * * * * * * * * * * * * *</pre>                                                                                                    |                                                                                    |                                                                                                    | The Attain                                                                                                    |
| <pre>fullence to the academic year.<br/>2 - Select the academic year.<br/>2 - Select the academic year.<br/>3 - Select Grade / Grades or All.<br/>4 - Generate the report.</pre>                                                                                                    |                                                                                    |                                                                                                    | التقرير<br>Within the 🖃 عنه التقرير                                                                                                    |
| <pre>1 - Select the academic year.<br/>2 - Select Grade / Grades or All.<br/>4 - Generate the report.</pre>                                                                                                    |                                                                                    |                                                                                                    | Year To Year                                                                                                    |
| <pre>full-act bound bit * * * * * * * * * * * * * * * * * * *</pre>                                                                                                    |                                                                                    |                                                                                                    | المترثة The المترثة<br>Comparison                                                                                                    |
| <pre>full-det brows to * * * * * * * * * * * * * * * * * *</pre>                                                                                                    |                                                                                    |                                                                                                    |                                                                                                    |
| <pre>#d:=Accidentic year.<br/>2 Select the academic year.<br/>2 Select Grade / Grades or All.<br/>4 Generate the report.</pre>                                                                                                    |                                                                                    |                                                                                                    | ریں النصبع<br>The combined                                                                                                    |
| All accordence for a total accordence for a total accordence for a t                                                                                                    |                                                                                    |                                                                                                    |                                                                                                    |
| 1 - Select the academic year. 2 - Select Arabs / Non-Arabs or Both. 3 - Select Grade / Grades or All. 4 - Generate the report.                                                                                                    | A.B.T - Arabic Benchmark Test x +                                                  |                                                                                                    | v - 0                                                                                                    |
| The Attainment Within the academic year          Image: Select the academic year.         2- Select Arabs / Non-Arabs or Both.         3- Select Grade / Grades or All.         4- Generate the report.                                                                                                    | School Name     School Name                                                        | report                                                                                                    | ਕਿਸ <b>ਦ ਦ ਸ ਦ ਪ</b>                                                                                                    |
| The Attainment Within the academic year<br>The Select the academic year.<br>2- Select Grade / Grades or All.<br>4- Generate the report.<br>The Attainment Within the academic year.<br>2- Select Grade / Grades or All.<br>4- Generate the report.                                                                                                    |                                                                                    |                                                                                                    | â                                                                                                    |
| <pre>Image: Image: Imag</pre>                                                                                                    |                                                                                    |                                                                                                    |                                                                                                    |
| 1- Select the academic year. 2- Select Arabs / Non-Arabs or Both. 3- Select Grade / Grades or All. 4- Generate the report. 4                                                                                                    | <b>v</b>                                                                           | Select New - Select New - Selec       | الرئيسة Home                                                                                                    |
| uncome       5         1- Select the academic year.       3         2- Select Arabs / Non-Arabs or Both.       3- Select Grade / Grades or All.         4- Generate the report.       1         Window       1         Window       1         Window       1         Uncome       1         Uncome       1         Uncom       1         U                                                                                                    |                                                                                    | Ine Attainment Within the academic year     Select Tear - See, 241     Academic Year       Non-Analas     Analas     Analas     Select Tear - See, 241                                                                                                    | الرئيسة<br>2 المقادر<br>3 المقادر المقادر                                                                                                    |
| 1- Select the academic year. 2- Select Arabs / Non-Arabs or Both. 3- Select Grade / Grades or All. 4- Generate the report. 1 1<                                                                                                    | <b>v</b>                                                                           | Ine Attainment Within the academic year Selection (20, 20, 20) Academic Year Mite Academic Year Mite Academi       | لارتيسة Home<br>كانترات الملاك<br>عمر الملاك<br>4                                                                                                    |
| 1- Select the academic year. 2- Select Arabs / Non-Arabs or Both. 3- Select Grade / Grades or All. 4- Generate the report. 1 With the report. 1 1                                                                                                    | <b>v</b>                                                                           | Ine Attainment Within the academic year           Select Nor-Loc, 20         Academic Year           Non-Arabi         Academic Year           Non-Arabi         Academic Year           Grade 12         Grade 12         G                                                                                                    | 2<br>3<br>4<br>4<br>4<br>1000 الملك<br>1000 الملك<br>1000 الملك<br>1000 الملك                                                                                                    |
| 1- Select the academic year. 2- Select Arabs / Non-Arabs or Both. 3- Select Grade / Grades or All. 4- Generate the report. White the report. 1 1 <td></td> <td>Ine Attainment Within the academic year       Select For - So, Jii       Select For - So, Jii       Reader Son Son Son Son Son Son Son Son Son Son</td> <td>2<br/>عندزان اهلات<br/>4<br/>ویوری اعداد<br/>ارزی اعداد<br/>ارزی اعداد<br/>ارزی اعداد<br/>ارزی اعداد<br/>ارزی اعداد<br/>ارزی اعداد<br/>ارزی اعداد<br/>ارزی اعداد<br/>ارزی اعداد<br/>ارزی اعداد<br/>ارزی اعداد<br/>ارزی ایران<br/>ارزی ایران<br/>ارزی ارزی ایران<br/>ارزی ایران<br/>ارزی ایران<br/>ارزی ایران<br/>ارزی ایران<br/>ارزی ایران<br/>ارزی ایران<br/>ارزی ایران<br/>ارزی ایران<br/>ارزی ایران<br/>ارزی ایران<br/>ارزی ایران<br/>ارزی ارزی ارزی ارزی ارزی ارزی ارزی ارزی</td>                                                                                                    |                                                                                    | Ine Attainment Within the academic year       Select For - So, Jii       Select For - So, Jii       Reader Son Son Son Son Son Son Son Son Son Son                                                                                                    | 2<br>عندزان اهلات<br>4<br>ویوری اعداد<br>ارزی اعداد<br>ارزی اعداد<br>ارزی اعداد<br>ارزی اعداد<br>ارزی اعداد<br>ارزی اعداد<br>ارزی اعداد<br>ارزی اعداد<br>ارزی اعداد<br>ارزی اعداد<br>ارزی اعداد<br>ارزی ایران<br>ارزی ایران<br>ارزی ارزی ایران<br>ارزی ایران<br>ارزی ایران<br>ارزی ایران<br>ارزی ایران<br>ارزی ایران<br>ارزی ایران<br>ارزی ایران<br>ارزی ایران<br>ارزی ایران<br>ارزی ایران<br>ارزی ایران<br>ارزی ارزی ارزی ارزی ارزی ارزی ارزی ارزی                                                                                                    |
| <pre>1- Select the academic year.<br/>2- Select Arabs / Non-Arabs or Both.<br/>3- Select Grade / Grades or All.<br/>4- Generate the report.</pre>                                                                                                    | ( <b>v</b>                                                                         | Ine Attainment Within the academic year          Select Nor - Go, Ji       Academic Yar         Nor Arabis       Arabis       Arabis       Arabis       Arabis       Brancharbis       Brancharbis                                                                                                    | 2<br>3<br>4<br>4<br>4<br>4<br>4<br>4<br>4<br>4<br>4<br>4<br>4<br>4<br>4<br>4<br>4<br>4<br>4<br>4                                                                                                    |
| 1- Select the academic year. 2- Select Arabs / Non-Arabs or Both. 3- Select Grade / Grades or All. 4- Generate the report. World Ware Comparison of Comparison of Compa                                                                                                    |                                                                                    | Ine Attainment Within the academic year<br>Set: Work-Work @ Andrew There<br>More Andre @ Andrew There<br>Grade 12 @ Grade 12 @ Grade 12 @ Grade 1 @ Grade 1 @ Grad | لارسة عمر)<br>عندان علال المحال<br>علاما المحال<br>المحال<br>المحالمحال<br>المحال<br>الممالممامم المحال<br>المحال<br>المحال<br>المحال<br>المحال<br>الممالممام<br>الممام<br>الممام<br>المماممام الممام<br>الممام الممام<br>الممام الممام<br>الممام الممام<br>الممام الممام<br>الممام الممام<br>الممام الممام الممام<br>الممام الممام الممام الممامما ممام مممامم الممما ممماممما |
| 1- Select the academic year. 2- Select Arabs / Non-Arabs or Both. 3- Select Grade / Grades or All. 4- Generate the report. World the report. Interview of the report. Interview of the report. Interview of the report. Interview of the report. Interview of the report. Interview of the report.                                                                                                    |                                                                                    | Ine Attainment Within the academic year                                                                                                    | لارسة السياري<br>علي المراجع<br>علي المراجع<br>المراجع<br>علي المراجع<br>المراجع<br>المراحع<br>المراحع<br>الم<br>المم<br>المراحع<br>المراحع<br>المراحع<br>المراحع<br>المراحع<br>المراحع<br>المراحع<br>المراحع<br>المراحع<br>المم<br>المراحع<br>المم<br>المم المم<br>المم<br>المم<br>المم<br>المم<br>المم                                                                                                    |
| 2- Select Arabs / Non-Arabs or Both.<br>3- Select Grade / Grades or All.<br>4- Generate the report.<br>Ver to ver :<br>interview interview inter                                                                                                    |                                                                                    | Ine Attainment Within the academic year<br>Solar Society and Societ Societ     | الاست المسترك<br>المتركز المستركة<br>علم المتركز المستركة<br>المتركز المستركة<br>المتركز المستركة<br>المتركز المتركز المستركة<br>المتركز المتركز المستركة<br>المتركز المتركز المستركة<br>المتركز المتركز المستركة<br>المتركز المتركز المستركة<br>المتركز المتركز المستركة                                                                                                    |
| 3- Select Grade / Grades or All.<br>4- Generate the report.<br>Verbourd over time<br>Tendo over time<br>Comparison for<br>the combined of<br>The combined of<br>The combined of<br>the combined of<br>the combined                                                                                                    | ▼<br>1- Select the aca                                                             | Ine Attainment Within the academic year                                                                                                    | ورست المسترك<br>المسترك<br>علي<br>المسترك<br>المسترك<br>المسترم<br>المسترم<br>المسترم<br>المسترم<br>المسترم<br>المسترم<br>المسترم<br>المسترم<br>المسترم<br>المسترم<br>المستم<br>مام<br>المستم<br>ما مستم<br>ما مستم<br>ما مستم<br>ما مستم<br>ما مستم<br>ما مستم<br>ما مستم<br>ما مستم<br>ما مستم<br>ما مستم<br>ما مستم<br>ما مستم<br>ما مستم<br>ما مستم<br>ما مستم<br>مم مستم<br>مم مستم<br>مم مستم<br>مم مستم<br>مم مستم<br>مم مستم<br>مم مستم<br>مم مستم<br>مم مستم<br>مم مستم<br>مم مستم<br>مم مستم<br>مم مستم<br>مم مستم<br>مم مستم<br>مم مستم<br>مم مم مم مستم<br>مم مم مم مم مم مم مستم<br>مم مم مم مم مم مم مم مم مم م                        |
| 4- Generate the report.<br>With the report<br>We for the report<br>Trends over the set<br>Let on particular<br>The comparison the<br>Let on particular<br>The combined of<br>The combined of<br>Th                                                                                                    | ↓<br>1- Select the aca<br>2- Select Arabs /                                        | Ine Attainment Within the academic year  Sectors                                                                                                    | لانستان المعالم المعالم ال<br>المعالم المعالم المعالم المعالم المعالم المعالم المعالم المعالم المعالم المعالم المعالم المعالم المعالم المعالم المعالم المعالم المعالم المعالم المعالم المعالم المعالم المعالم المعالم المعالم الم<br>المعالم المعالم المعالم المعالم المعالم المعالم المعالم المعالم المعالم المعالم المعالم المعالم المعالم المعالم المعالم المعالم المعالم المعالم المعالم المعالم المعالم المعالم المعالم المعالم المعالم المعالم المعالم المعالم المعالم المعالم المعالم المعالم المعالم المعالم المعالم المعالم المعالم ال<br>المعالم المعالم المعالم المعالم المعالم المعالم المعالم المعالم المعالم المعالم المعالم المعالم المعالم المعالم المعالم المعالم المعالم المعالم المعالم المعالم المعالم المعالم المعالم<br>المعالم المعالم المعالم المعالم المعالم المعالم ال                                                                                                    |
| rends over the عنا الله الله الله الله الله الله الله ال                                                                                                    | <pre>1- Select the aca 2- Select Arabs / 3- Select Grade /</pre>                   | Ine Attainment Within the academic year<br>Sector Sec-Sec-Je-Je<br>NonAvels Avels N Constraints and the sector Sector Sector    | 2 الاست المسالك<br>علی الاست المسالك<br>علی الاست<br>علی الاست<br>الاست<br>علی الاست<br>الاست<br>الاس<br>الاست<br>الاست<br>الاست<br>الاس<br>الاس<br>الاست<br>الاست<br>الاس                                                                                                    |
| Trends over time Comparison Re<br>to an automation of the combined of the combined of the combin                                                                                                    | <pre>1- Select the aca 2- Select Arabs / 3- Select Grade / 4- Generate the r</pre> | demic year.<br>Non-Arabs or Both.<br>Grades or All.<br>eport.                                                                                                    | 2 عن المراجع المراجع المراجع المراجع المراجع المراجع المراجع المراجع المراجع المراجع المراجع المراجع المراجع ال<br>عن المراجع المراجع<br>المراجع المراجع المراجع المراجع المراجع المراجع المراجع المراجع المراجع المراجع المراجع المراجع المراجع المراجع<br>مراجع المراجع المراجع المراجع المراجع المراجع المراجع المراجع المراجع المراجع المراجع المراجع المراجع المراجع<br>مراجع المراجع المراجع المراجع المراجع المراجع المراجع المراجع المراجع المراجع المراجع المراجع المراجع المراجع<br>مراجع المراجع المراجع المراجع المراجع المراجع المراجع المراجع المراجع المراجع المراجع المراجع المراجع المراجع المراجع المراجع المراجع المراجع المراجع المراج<br>مراجع المراجع المراجع المراجع المراجع المراجع المراجع المراجع المراجع المراجع المراجع المراجع المراجع المراجع المراجع المراجع المراجع المراجع المراجع المراجع المراجع المراجع المراجع                                                                                                    |
| ہو میں<br>تئریر شیم<br>The combined t                                                                                                    | <pre> Select the aca 2- Select Arabs / 3- Select Grade / 4- Generate the r</pre>   | Ine Attainment Within the academic year  Sectors                                                                                                    | ن المستقدم به المستقدم به المست<br>ومستقدم به المستقدم به المستقدم به المستقدم به المستقدم به المستقدم به المستقدم به المستقدم به المستقدم به المستقدم به المستقدم بولم به المستقدم به المستقدم به المستقدم بولمستقدم به المستقدم به المستقدم به المستقدم به المستقدم به المس                                                                                                    |
|                                                                                                    | 1- Select the aca<br>2- Select Arabs /<br>3- Select Grade /<br>4- Generate the r   | Ine Attainment Within the academic year<br>Sector Sec-Sec-Je Academic Year<br>Non-Arabs or Both.<br>Grades or All.<br>eport.                                                                                                    | 2 عن المراجعة المراجعة ال<br>المراجعة المراجعة المراجعة المراجعة المراجعة المراجعة المراجعة المراجعة المراجعة المراجعة المراجعة المراجعة المراجعة المراجعة المراجعة المراجعة المراجعة المراجعة المراجعة المراجعة المراجعة المراجعة المراجعة المراجعة المراجعة المراجعة المراجعة المراجعة الم<br>المراجعة المراجعة المراجعة المراجعة المراجعة المراجعة المراجعة المراجعة المراجعة المراجعة المراجعة المراجعة المر<br>المراجعة المراجعة المراجعة المراجعة المراجعة المراجعة المراجعة المراجعة المراجعة المراجعة المراجعة المراجعة المر<br>المراجعة المراجعة المراجعة المراجعة المراجعة المراع                                                                                                    |
|                                                                                                    | 1- Select the aca<br>2- Select Arabs /<br>3- Select Grade /<br>4- Generate the r   | demic year.<br>Non-Arabs or Both.<br>Grades or All.<br>eport.                                                                                                    | 2 عن المستقبل المستقبل المست<br>والمستقبل المستقبل المستقبل المستقبل المستقبل المستقبل المستقبل المستقبل المستقبل المستقبل المستقبل المستقبل المستقبل المستقبل المستقبل المستقبل المستقبل المستقبل المستقبل المستقبل المستقبل المستقبل المستقبل المستقبل المستقبل المستقب                                                                                                    |
|                                                                                                    | <pre>1- Select the aca 2- Select Arabs / 3- Select Grade / 4- Generate the r</pre> | demic year.<br>Non-Arabs or Both.<br>Grades or All.<br>eport.                                                                                                    | 2 عن المعالية المعالية ال<br>معالية المعالية المعالية المعالية المعالية المعالية المعالية المعالية المعالية المعالية المعالية المعالية المعالية المعالية المعالية المعالية المعالية المعالية المعالية المعالية المعالية المعالية المعالية المعالية المعالية المعالية المعالية المعالية المعالية المعالية المعالية المعالية المعالية الم<br>المعالية المعالية المعالية المعالية المعالية المعالية المعالية المعالية المعالية المعالية المعالية المعالية المعالية المعالية المعالية المعالية المعالية المعالية المعالية المعالية المعالية المعالية المعالية المعالية المعالية المعالية                                                                                                     |
|                                                                                                    | <pre>1- Select the aca 2- Select Arabs / 3- Select Grade / 4- Generate the r</pre> | Ine Attainment Within the academic year<br>Sector - To Jack 10 Control Control C     | عن المعالم المعالم<br>المعالم المعالم المعالم المعالم المعالم المعالم المعالم المعالم المعالم المعالم المعالم المعالم المعالم المعالم المعالم المعالم المعالم المعالم المعالم المعالم المعالم المعالم المعالم المعالم الم<br>المعالم المعالم المعالم المعالم المعالم المعالم المعالم المعالم المعالم المعالم المعالم المعالم المعالم المعالم المعالم المعالم المعالم المعالم المعالم المعالم المعالم المعالم المعالم المعالم المعالم المعالم المعالم المعالم المعالم المعالم المعالم المعالم المعالم المعالم المعالم المعالم المعالم ال<br>المعالم المعالم المعالم المعالم المعالم المعالم المعالم المعالم المعالم المعالم المعالم المعالم المعالم المعالم المعالم المعالم المعالم المعالم المعالم المعالم المعالم المعالم المعالم المعالم المعالم المعالم المعالم المعالم المعالم ا                                                                                                    |
|                                                                                                    | 1- Select the aca<br>2- Select Arabs /<br>3- Select Grade /<br>4- Generate the r   | demic year.<br>Non-Arabs or Both.<br>Grades or All.<br>eport.                                                                                                    | 2 عن المراجعة المراجعة المراجعة المراجعة المراجعة المراجعة المراجعة المراجعة المراجعة المراجعة المراجعة المراجع<br>المراجعة المراجعة الم<br>المراجعة المراجعة المراجعة المراجعة المراجعة المراجعة المراجعة المراجعة المراجعة المراجعة المراجعة المراجعة الم<br>المراجعة المراجعة المراجعة المراجعة المراجعة المراجعة المراجعة المراجعة المراجعة المراجعة المراجعة المراجعة الم<br>المراجعة المراجعة المراجعة المراجعة المراجعة المراجعة المراجعة المراجعة المراجعة المراجعة المراجعة المراجعة المراجعة المراجعة المراجعة المراجعة المراجعة المراجعة المراجعة المراجعة المراجعة المراجعة ال<br>المراجعة المراجعة المراجعة المراجعة المراجعة المراجعة المراجعة المراجعة المراجعة المراجعة المراجعة المراجعة المرا<br>المراجعة المراجعة المراجعة المراجعة المراجعة المراجعة المراجعة المراجعة المراجعة المراجعة المراجعة المراجعة الم<br>المراجعة                                                                                                    |

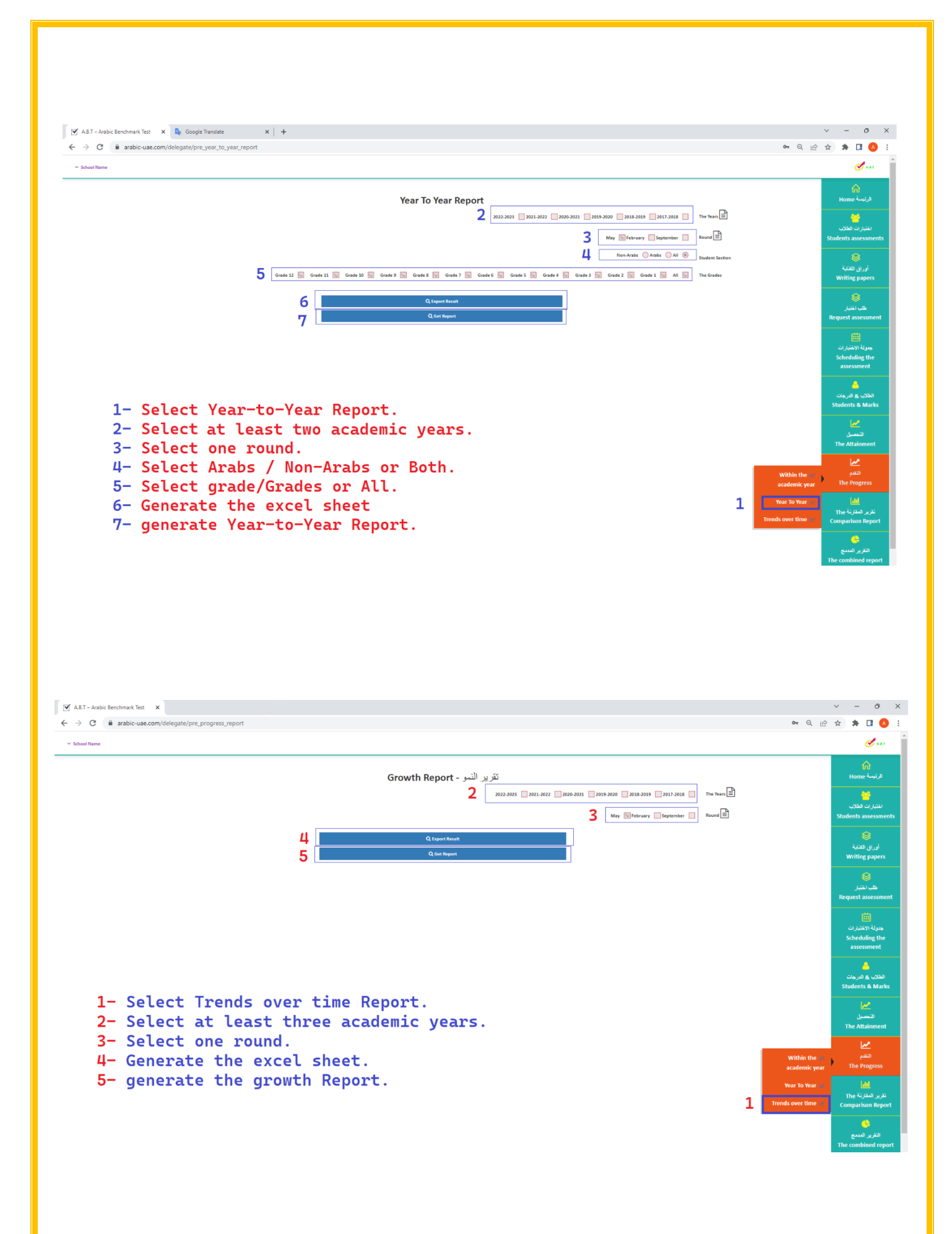

#### **Generate the Comparison report**

| → C                             | arabic-use.com/delegate/pre_general_statistic                                                                                                    | <b>0-</b> Q 1A        | * * 🖪 🙆              |
|---------------------------------|----------------------------------------------------------------------------------------------------|-----------------------|----------------------|
| <ul> <li>School Name</li> </ul> |                                                                                                    |                       | đ                    |
|                                 | Comparing with other schools                                                                                                    |                       | لم<br>الرئيسة Home   |
|                                 | v 2 301.302                                                                                                    | And Association Venue |                      |
|                                 |                                                                                                    | Academic tear         |                      |
|                                 | 5 May Estruary Strategier S                                                                                                    | Round                 | Students assessments |
|                                 | 🚹 Others 😳 German 🖄 Ganadan 😳 Fench 😒 Palitan 🖄 Australian 🖄 International Bacalaurate 😒 Philippine 😒 Izatan 😒 Indan 😒 American 📉 British 🖄 MOE 🖏 Al 😒                                                                                                    | % The Curriculums     | 8                    |
|                                 |                                                                                                    |                       | أوراق الكتابة        |
|                                 | 5 GLOBAL 💟 BAHRAN 👿 EGY 🐑 KSA 🐑 OMAN 🗟 12155 💭 KWT 🔍 UAE 💟                                                                                                    | M The Countries       | Writing papers       |
|                                 |                                                                                                    |                       | 8                    |
|                                 |                                                                                                    | * Gender              | طلب اختيار           |
|                                 | 44 G                                                                                                    | ٦.                    | Request assessment   |
|                                 |                                                                                                    | The Assessments       | 曲                    |
|                                 |                                                                                                    |                       | منولة الاختبارات     |
|                                 |                                                                                                    |                       | Scheduling the       |
|                                 | under all general de la constant de la constant de  |                       | assessment           |
|                                 | Grade 4 - (Level B / Second Year of Learning Anabic) -Sep 2021 to May 2022 🔯 Grade 4 - (Level B / Frat Year of Learning Anabic) -Sep 2021 to May 2022 😒                                                                                                    |                       | <u> </u>             |
|                                 | Grade 5 - (Level 8 / First and Second Years of Learning Arabic).Sep 2021 to May 2022 👿 Grade 4 - (Level D+ / Fourth Year of Learning Arabic).Sep 2021 to May 2022 👿 Grade 4 - (Level 8 / First Arabic).Sep 2021 to May 2022                                                                                                    |                       | الطلاب & الدرجات     |
|                                 | Grade 5 - (Level D + / Fifth Year of Learning Arabic). Sep 2021 to May 2022 👿 Grade 5 - (Level D / Fourth Year of Learning Arabic). Sep 2021 to May 2022 👿 Grade 5 - (Level B + / Third Year of Learning Arabic).                                                                                                    |                       | Students & Marks     |
| 7                               | Grade 6- (Level D / Filth Year of Learning Arabic)-Sep 2021 to May 2022 🔯 Grade 6- (Level B + / Third and Fourth Years of Learning Arabic)-Sep 2021 to May 2022 👿 Grade 6- (Level B / First and Second Years of Learning Arabic)-Sep 2021 to May 2022                                                                                                    |                       | 2                    |
| /                               | Grade 7- (Level B+ /Third and Fourth Years of Learning Arabic)-Sep 2021 to May 2022 😒 Grade 7- (Level B /First and Second Years of Learning Arabic)-Sep 2021 to May 2022 😒 Grade 5- (Level D+ / Stath Year of Learning Arabic)-Sep 2021 to May 2022                                                                                                    |                       | التحصيل              |
|                                 | Grade 8 - (Level 8 /First and Second Years of Learning Arabic). Sep 2021 to May 2022 🔯 Grade 7 - (Level D+ /Seventh Year of Learning Arabic). Sep 2021 to May 2022 🔯 Grade 7 - (Level D / Fith and Sixch Year of Learning Arabic). Sep 2021 to May 2022                                                                                                    |                       | The Attainment       |
|                                 | Grade 8 - (Level D + / Seventh and Eighth Yeans of Learning Arabic)-Sep 2021 to May 2022 🕎 Grade 8 - (Level D //Fifth and Sinth Year of Learning Arabic)-Sep 2021 to May 2022 😒 Grade 8 - (Level D //Fifth and Sinth Year of Learning Arabic)-Sep 2021 to May 2022 😒                                                                                                    |                       | 2                    |
|                                 | Grade 3- (Level D /Fitth and Stath Year of Learning Arabic)-Sep 2021 to May 2022 📴 Grade 3- (Level B +/Third and Fourth Years of Learning Arabic)-Sep 2021 to May 2022 🔤 Grade 3- (Level B /First and Second Years of Learning Arabic)-Sep 2021 to May 2022 🔄                                                                                                    |                       | التقدم               |
|                                 | Grade 10 - (Level 8 / First and Second Years of Learning Anabic)-Sep 2021 to May 2022 👿 Grade 9 - (Level M / Ninh Year of Learning Anabic)-Sep 2021 to May 2022 💟 Grade 9 - (Level M / Second Years of Learning Anabic)-Sep 2021 to May 2022 😒                                                                                                    |                       | The Progress         |
|                                 | Grade 10 - [Level D+/[seventh and Eighth Years of Learning Arabic):5ep 2021 to May 2022 📷 Grade 10 - [Level D//fith and Sixth Year of Learning Arabic):5ep 2021 to May 2022 📰 Grade 10 - [Level D+/[seventh and Eighth Years of Learning Arabic):5ep 2021 to May 2022                                                                                                    |                       | Latal.               |
|                                 | Grade 11- [Level Br/Third and Fourth Yean of Learning Arabic)-Sep 2021 to May 2022 🛐 Grade 11- [Level B //Third and Second Yeans of Learning Arabic)-Sep 2021 to May 2022 💟 Grade 10- [Level M / Ninth and Second Yeans of Learning Arabic)-Sep 2021 to May 2022 💟                                                                                                    | 1                     | تقرير المقارنة The   |
|                                 | Grade 11 - (Level M / Kinh and Tenth Years of Learning Arabic). Sep 3221 to May 2022 💽 Grade 11 - (Level D + / Reventh and Eighth Year of Learning Arabic). Sep 3221 to May 2022 💽 Grade 11 - (Level D / Rhh and Stoth Year of Learning Arabic). Sep 3221 to May 2022 💽                                                                                                    |                       | Comparison Report    |
|                                 | Grade 12 - Exceed By Third and Fourth Years of Learning Anabic) Sep 2021 to May 2022 Sep Grade 12 - Exceed B Friest and Second Years of Learning Anabic) Sep 2021 to May 2022 Sep 2021 to May 2022 Sep 2021 to May 2021 to May 20 |                       |                      |
|                                 | Grade 12 - (Level M / Ninth and Tenth Years of Learning Arabic)-Sep 2021 to May 2022 📷 Grade 12 - (Level M / Ninth and Tenth Years of Learning Arabic)-Sep 2021 to May 2022 🔯                                                                                                    |                       | التقرير المدمج       |

- 1- Select the comparison report.
- 2- Select the academic year.
- 3- Select one round to compare
- 4- Select the curriculum (one / some, or all).
- 5- Select the country (one / some, or all).
- 6- Select boys/Girls or Both.
- 7- Select grade/grades or all.

#### **Generate the Combined report**

| A.B.T – Arabic Benchmark Test X                     |                                                                                                    | ~        | - 0 ×                                    |
|-----------------------------------------------------|----------------------------------------------------------------------------------------------------|----------|------------------------------------------|
| ← → C 🔒 arabic-uae.com/delegate/pre_combined_report |                                                                                                    | on Q 🖻 ☆ | ) 🖈 🖪 🙆 🗄                                |
| ✓ School Name                                       |                                                                                                    |          | <b>S</b>                                 |
| ✓ kókos Hitere                                      | The combined report - تخریز الدرج - 2       2       serie /w       serie /w         3       Transmission flags       attractive /w       serie /w         4       new flags       attractive /w       serie /w         5       fords 10       fords 10 |          | لا من المن المن المن المن المن المن المن |
|                                                     |                                                                                                    | 1        | The Attainment                           |

- 1- Select the combined report.
- 2- Select the academic year.
- 3- Select National or International ranges.
- 4- Select Arabs or Non-Arabs.
- 5- Select Grade/Grades to combine.
- 6- Generate the combined attainment report.
- 7- Generate the combined progress report.